[トレーニングする]

トレーニングは下記手順に従い行う.

計測パラダイム(レスト,タスク,計測回数)を設定し,[トレーニング開始]を押してトレーニン グを開始する.レストとは頭を働かせない状態,タスクとは頭を働かせる状態を表す.

| 停止由                   |         |        |
|-----------------------|---------|--------|
| IF IF                 |         |        |
| 【生データ】脳血液量の変化 左側- 右側- |         |        |
|                       |         | 0.050  |
|                       |         |        |
|                       | 1       | -0.050 |
| 【フィル列表データ】脳血液量の変化     |         | 255 *  |
|                       |         | •      |
|                       |         |        |
|                       | 1       | 0      |
| 10/10                 |         |        |
|                       |         | 100    |
|                       |         |        |
|                       | 1       | 60     |
| トレーニング用計測パラダイム設定      |         |        |
| レスト 12 Sec タスク 12 Sec | 3 回計期75 |        |
|                       |         |        |

トレーニングを開始すると、まずレスト状態になり、画面左上に「計測中(レスト)」と表示される.レストで設定した時間が経過すると、グラフが1本線に到達して効果音が1度流れる.これはレスト状態からタスク状態への切り替えを意味する.1本線に到達したら、頭を働かせるようにする.

| (計測由(レスト))             |         |          |        |
|------------------------|---------|----------|--------|
|                        |         | 経過時間: 9秒 |        |
| 【生データ】脳血液量の変化 左側一 右側   |         |          | -0.018 |
|                        |         |          |        |
|                        |         |          |        |
| 【フィルタ後テータ】版曲流量の実化      |         |          |        |
|                        |         |          | 255 -  |
|                        |         |          |        |
|                        |         | 1        | 0 -    |
| M99                    | 1       | 1        | 100 -  |
|                        |         |          |        |
|                        |         |          | 60 +   |
| - トレーニング用計測パラダイム設定     |         |          |        |
| 421 12 sec \$25 12 sec | 3 回时期する |          |        |
|                        |         |          |        |

タスク状態のとき,画面左上に「計測中(タスク)」と表示される.タスクで設定した時間が経過 すると,グラフが2本線に到達して効果音が2度流れる.これはタスク状態からレスト状態への切 り替えを意味する.2本線に到達したら,頭を働かせないようにする.

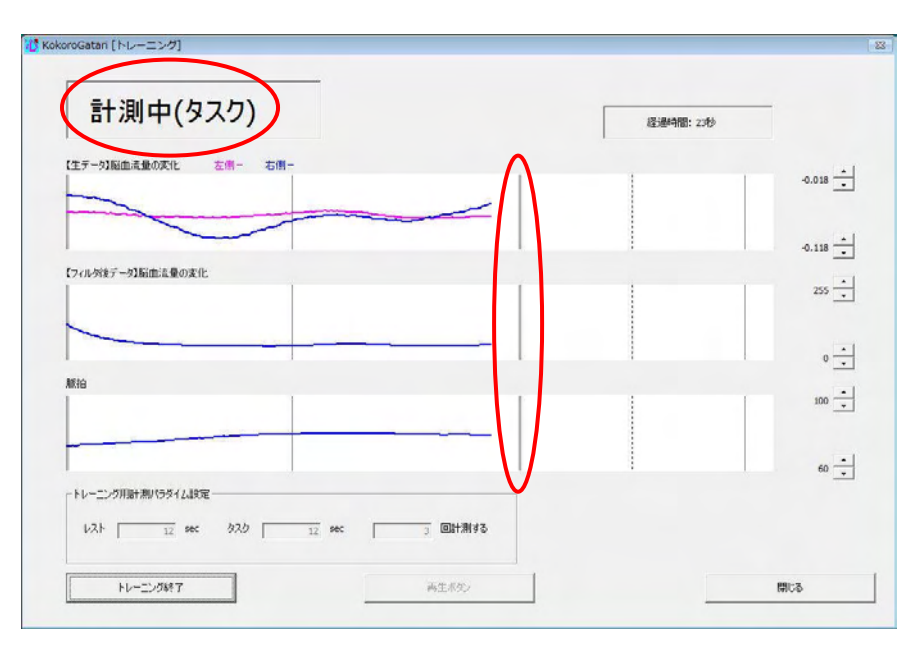

タスク、レストを設定した回数繰り返すと、トレーニングは終了する.

| 信止于                     |         |          |         |
|-------------------------|---------|----------|---------|
| 1루뜨뿌                    |         | 経過時間:72秒 |         |
| 【生データ】脳血流量の変化 左側一 右側一   |         |          |         |
|                         |         |          | 0.050 _ |
|                         |         |          |         |
|                         |         | 1        | -0.050  |
| (ノイルタ(まナータ))相加)荒量の(案))と |         | 1        | 255     |
|                         |         |          |         |
|                         |         |          | 0 -     |
| Ali ta                  |         |          | -       |
|                         |         |          | 100 _   |
|                         |         |          |         |
|                         |         | 1        | 60 _    |
|                         |         |          |         |
| レスト 12 sec タスク 12 sec   | 3 回計測する |          |         |
|                         |         |          |         |

[再生する]

最後のトレーニング計測データを再生することができる.再生するには,[再生ボタン]を押す. 最後まで再生するか,[停止ボタン]を押すと終了する.

| 停止中                           | 経過時間:72秒 |          |
|-------------------------------|----------|----------|
| 生テータ]脳血流量の変化 左側- 右側-          |          |          |
|                               |          | 0.050    |
|                               |          | <b>L</b> |
| (フィルタ後データ)脳血流量の変化             |          | -0.050   |
|                               |          | 255 📩    |
|                               |          | - 1      |
| 013                           | 1        | 0 -      |
|                               |          | 100 📩    |
|                               |          |          |
|                               | <b>4</b> | 60 📩     |
| トレーニング用語+測パラダイム設定             |          |          |
| レスト 12 sec タスク 12 sec 3 回計測する |          |          |
| L1>. MB984 正作出版。              |          | mina     |

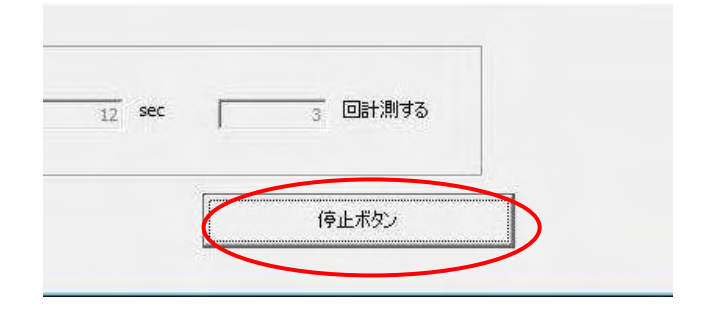

## 4. 判別分析について

判別分析のパラメータの設定,判定説明を行うときは、データ計測画面のコンボボックスで判別 分析を選択する.

| 人力信号正常                                    |                                                           |
|-------------------------------------------|-----------------------------------------------------------|
|                                           | 0.02                                                      |
|                                           | -0.02 -                                                   |
| 信号<br>手法<br>単別分析<br>マレム株出<br>ロード<br>マレム株出 | 60                                                        |
|                                           | <ul> <li>C フィードパック</li> <li>計測回数</li> <li>12 3</li> </ul> |
|                                           | 人力復尊正栄                                                    |

[判別分析の設定をする]

判別分析の設定を行うには、データ計測画面において、手法が「判別分析」の状態で[設定]を押し、判定パラメータ設定(判別分析)画面を表示する.

| KokoroGatari [データ計測]        |                                       |                                                              |                   |
|-----------------------------|---------------------------------------|--------------------------------------------------------------|-------------------|
| 停止中                         | 入力                                    | 信号正常                                                         | 接続                |
| <sup>函</sup> 血渍量の変化 左側一 右側一 |                                       |                                                              | 0.02              |
|                             |                                       |                                                              | -0.02             |
| R18                         |                                       |                                                              | 100               |
| 81/2010-                    | 信号状態:                                 |                                                              | 60                |
| 音十.利容音 北大地 :                |                                       | <ul> <li>NOサンプル</li> <li>↑ 判定モード</li> <li>↑ 2ch合成</li> </ul> | ,<br>「<br>フィードバック |
| 信号確認 プレスキャン開始 計測時台          | ————————————————————————————————————— | - 2ch合成計測パラダイム-<br>レスト タスク<br>12                             | 計測回数<br>12 3      |
|                             |                                       | トレーニング                                                       | 閉じる               |

[判別分析手法を選択する]

判別分析コンボボックスから使用する判別分析手法を選択できる.デフォルトの判別分析手法は 4種類あり、表示される図や設定できるパラメータが異なる.

| No. | 判別分析手法       | パラメータ     |
|-----|--------------|-----------|
| 1   | 簡易分析(線形)     | なし        |
| 2   | 簡易分析(マハラノビス) | なし        |
| 3   | ステップワイズ      | Pin, Pout |
| 4   | サポートベクトルマシン  | C,γ逆数     |

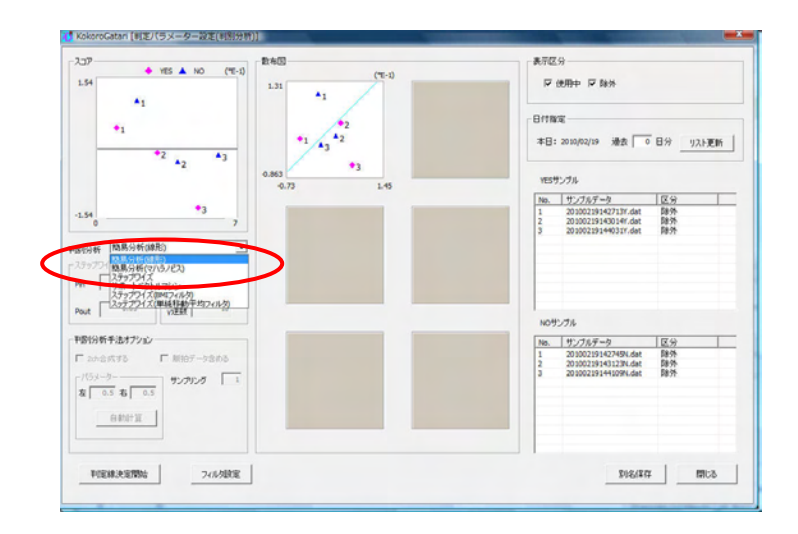

[簡易判別分析(線形), 簡易判別分析(マハラノビス)]

判別分析手法が, 簡易判別分析(線形),簡易判別分析(マハラノビス)のとき, スコア図と, 散布図 1つが表示される. 設定できるパラメータはない. 以下の画面は線形の例.

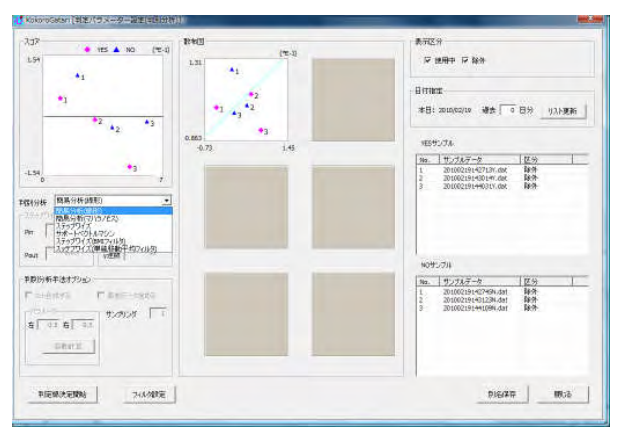

[ステップワイズ]

判別分析手法がステップワイズのとき,スコア図,散布図の表示は,ステップワイズにより求められた独立変数の数によって異なる.

| 求められた  | スコア図 | 散布図  |
|--------|------|------|
| 独立変数の数 |      |      |
| 0      | 非表示  | 非表示  |
| 1      | 表示   | 非表示  |
| 2      | 表示   | 1つ表示 |
| 3      | 表示   | 3つ表示 |
| 4      | 表示   | 6つ表示 |

表示される図

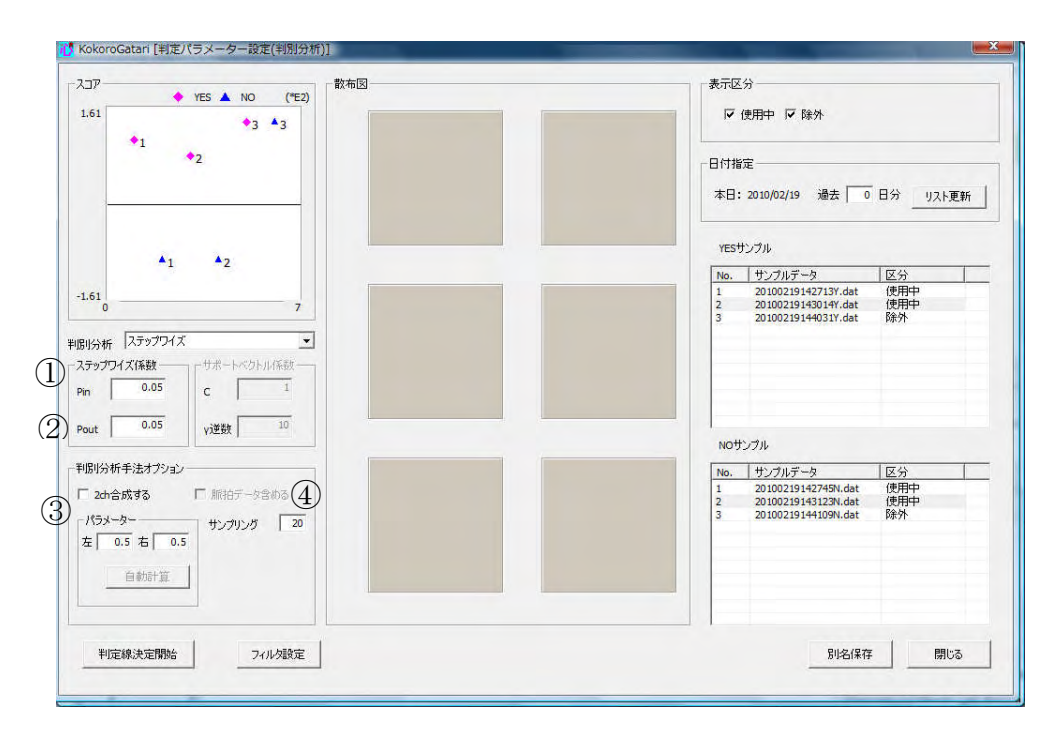

パラメータ(ステップワイズ)

| No.        | パラメータ       | 概要            |
|------------|-------------|---------------|
| $\bigcirc$ | Pin         | 変数取り込みの有意水準   |
| 2          | Pout        | 変数除去の有意水準     |
| 3          | 2ch 合成パラメータ | 2ch 合成処理で用いる線 |
|            |             | 形結合係数         |
| 4          | サンプリング      | ダウンサンプリング数    |

[サポートベクトルマシン]

判別分析手法がサポートベクトルマシンのとき、スコア図のみ表示される.

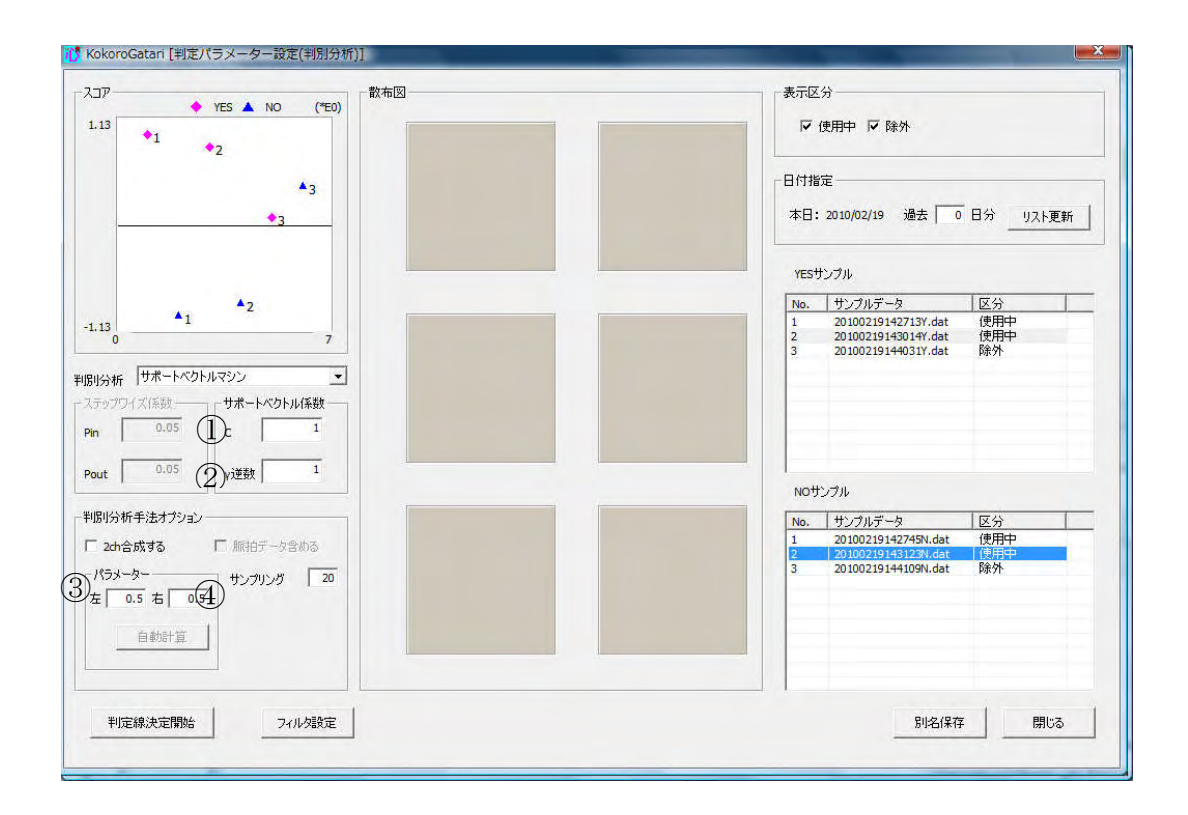

パラメータ(サポートベクトルマシン)

| No. | パラメータ       | 概要                 |
|-----|-------------|--------------------|
| 1   | С           | サポートベクトルマシン係数      |
| 2   | γ逆数         | サポートベクトルマシン係数      |
| 3   | 2ch 合成パラメータ | 2ch 合成処理で用いる線形結合係数 |
| 4   | サンプリング      | ダウンサンプリング数         |

[判別分析の設定画面で一覧表示するサンプルデータを指定する]

サンプルデーター覧に表示する日数の指定を行うことができる. 過去何日分表示するかを入力し, [リスト更新]を押す.0日分としたときは、当日のデータのみを表示する.

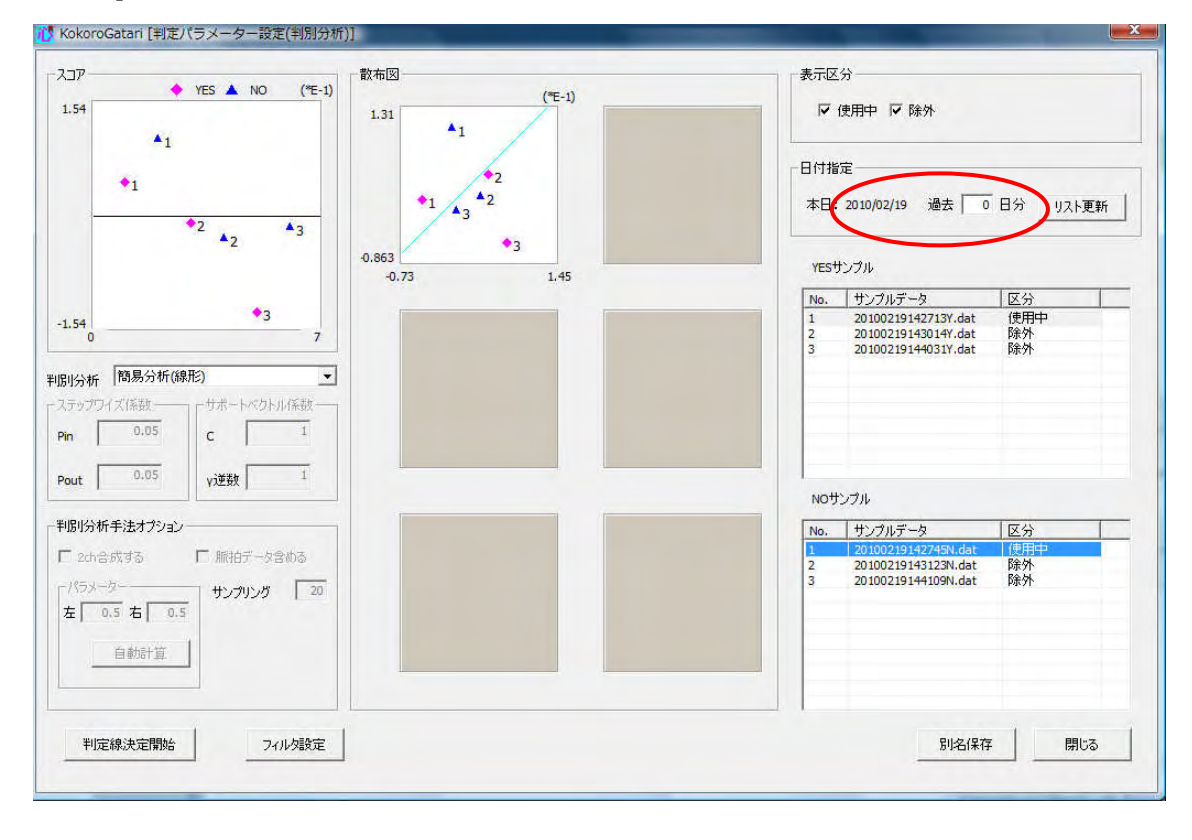

サンプルデータを判定に使用するには、区分を「使用中」にする.データ計測で取得した YES サンプル,NO サンプルデータは、区分がデフォルトで「除外」」になっているため、下記手順に従 い区分の変更を行う.

| No. | 区分  | 判定  | 説明                      |
|-----|-----|-----|-------------------------|
| 1   | 使用中 | 使用  | 判別分析で使用する計測データ          |
| 2   | 除外  | 不使用 | 新規計測した計測データ.判別分析では使用しない |

区分を変更するサンプルデータを選択し、ダブルクリックする.

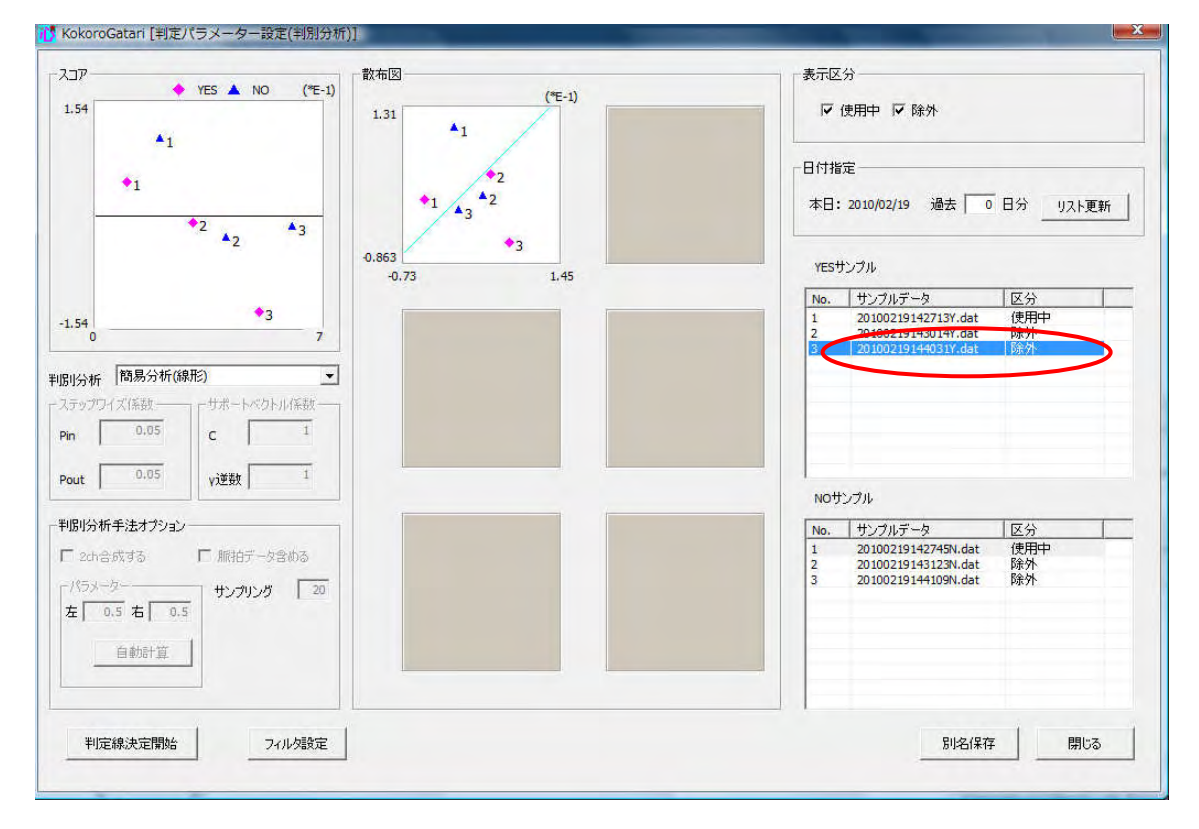

区分選択画面が表示されるので、判定に使用するサンプルデータの区分を使用中に変更し、[OK] を押す.

| 区分選 | 択一          |
|-----|-------------|
| • 使 | ጠዋ<br>ያት    |
|     |             |
|     |             |
|     | المارين الم |

区分選択を行ったサンプルデータは、一覧表示の区分が変更される.区分の変更を行うと、スコ ア図、散布図の表示が自動更新される.

| No. | サンプルデータ             | 区分  |
|-----|---------------------|-----|
| 1   | 20100219142713Y.dat | 使用中 |
| 2   | 20100219143014Y.dat | 除外  |
| 3   | 20100219144031Y.dat | 使用中 |

[判別分析のグラフに表示するデータを変更する]

スコア図,散布図に表示するサンプルデータを,区分ごとに表示・非表示の変更ができる.非表示にしたい表示区分がある場合,非表示にしたい表示区分のチェックを外す.チェックを外すと,スコア図と散布図の表示が自動で更新される.

以下の画面は,表示区分の除外のチェックを外し,区分が除外のサンプルデータを非表示にした もの.

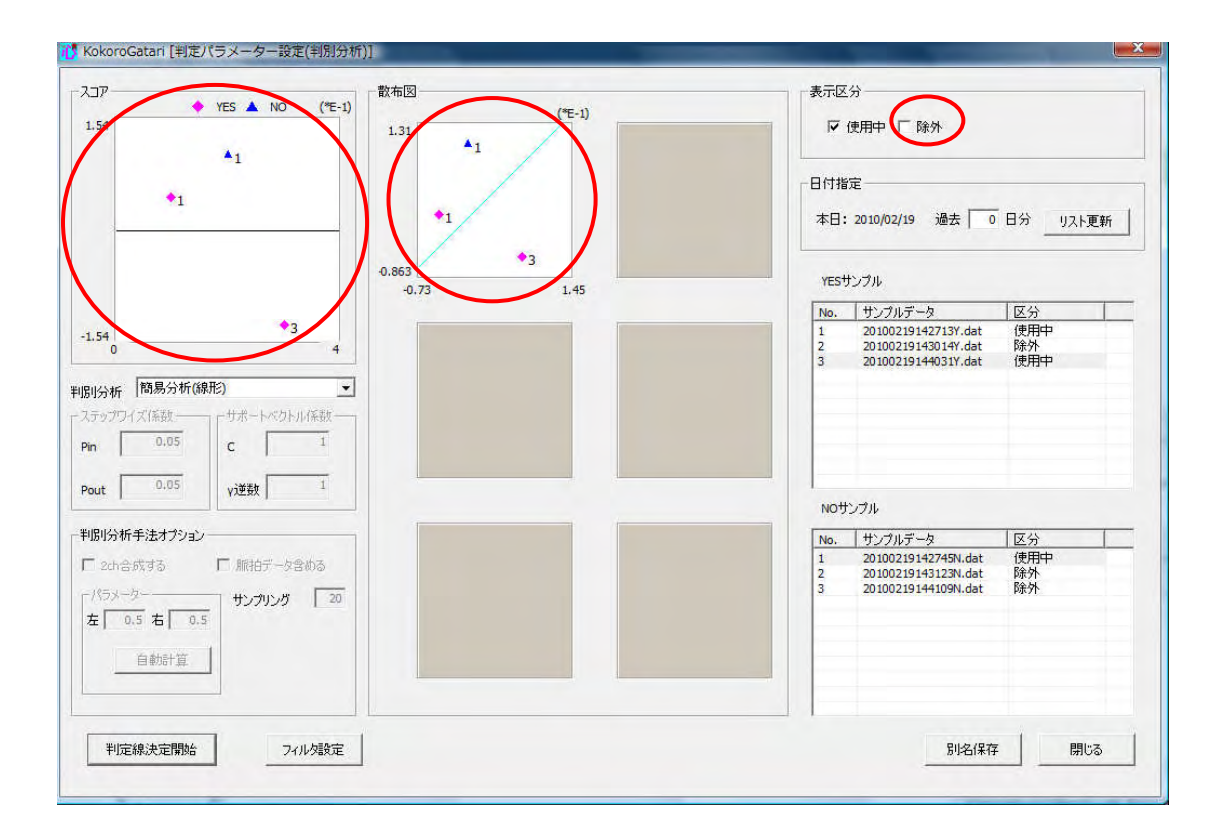

設定の保存は、上書き保存と別名保存がある.上書き保存は、既存の判別分析手法のパラメータ を変えるときに使う.別名保存は、同種類でパラメータの異なる判別分析手法を作成するときに使う.

設定を上書き保存する場合

判定パラメータ設定(判別分析)画面で設定を行ったのち、[閉じる]を押す.

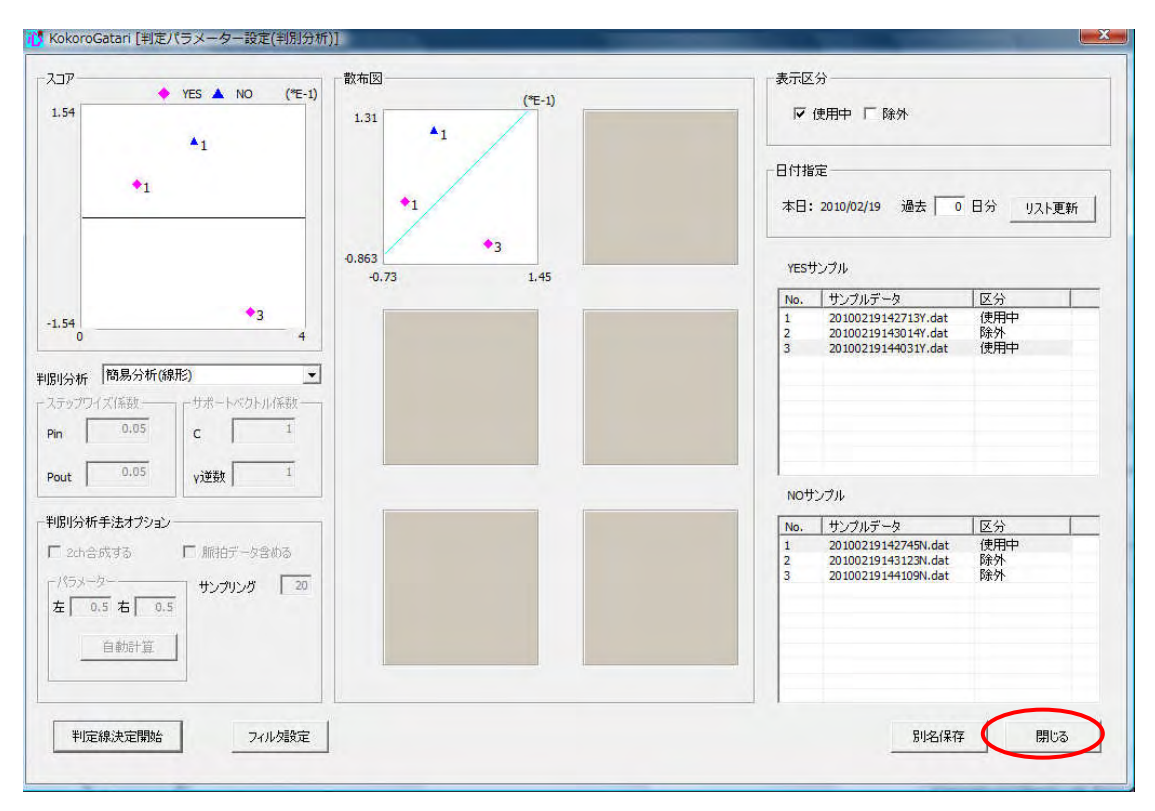

設定の変更があった場合,以下の画面が表示される.画面には変更された項目の一覧が表示される.[はい]を押すと設定が保存され,データ計測画面に戻る.

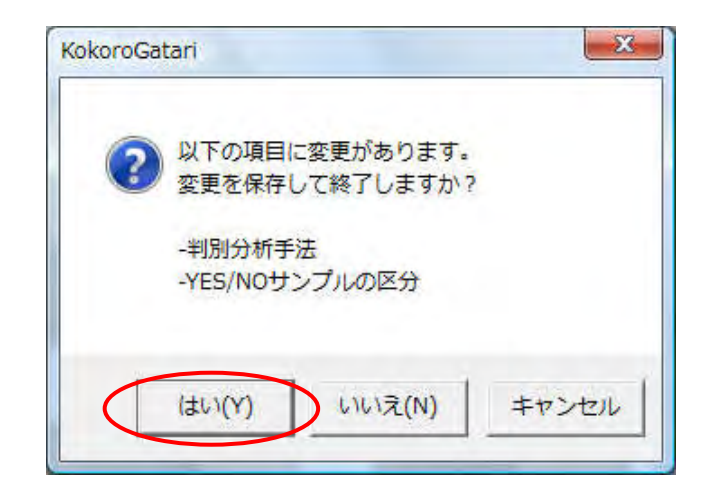

別名保存する場合

判定パラメータ設定(判別分析)画面で設定を行ったのち,[別名保存]を押す.

| P<br>・ YES ▲ NO ('モ-1)<br>4<br>▲1<br>1.31<br>▲1                                                               | 「表示区分                                                                                                    |
|----------------------------------------------------------------------------------------------------|----------------------------------------------------------------------------------------------------|
| *1 *1                                                                                                    | 日付指定<br>本日: 2010/02/19 過去 0 日分 リスト更新                                                                                                    |
| 0.863 •3                                                                                                    | vesサンプル                                                                                                    |
| 4 4 4                                                                                                    | No.         サンプルデータ         区分           1         201002191427137.dat         使用中           2         201002191430147.dat         険外           3         201002191440317.dat         使用中 |
| 新<br>「<br>内<br>のの5<br>し<br>の5<br>し<br>、<br>し<br>、<br>、<br>、<br>、<br>、<br>、<br>、<br>、<br>、<br>、<br>、<br>、<br>、 |                                                                                                    |
| 0.05 VXEX 1                                                                                                   | N0サンプル                                                                                                    |
| 分析手法オプション                                                                                                    | No. サンブルデータ 区分                                                                                                    |
| いたき式する 「 相合デーク含める<br>5パージー<br>0.5 古 [ 0.5                                                                     | 1 201002191427498.dat 位把用中<br>2 201002191432788.dat 降外<br>3 20100219144109N.dat 降分                                                                                                    |
| 白朝時首                                                                                                    |                                                                                                    |
| 到庁49:本庁開始 コノル内部庁                                                                                              | 別を保存 開たる                                                                                                    |

保存する設定名の入力画面が表示されるので、テキストボックスに名前を入力し、[OK]を押す.

| okoroGata | ri [名前の入    | <u>ታ]</u> |       | X |
|-----------|-------------|-----------|-------|---|
| 名前        |             |           |       |   |
| 簡易分       | 祈(10/02/18) |           |       |   |
|           | ОК          | D         | キャンセル |   |
|           |             |           |       |   |

保存されると、以下の画面が表示されるので、[OK]を押す.

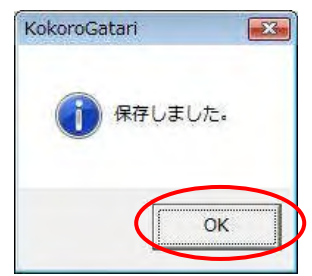

アクティブな判別分析処理により,指定された計測データのスコア描画,散布図描画を行う.判 定パラメータ設定(判別分析)画面を開くには,データ計測画面において,手法が「判別分析」の状 態で[判定説明]を押す.

| all and a second second second second second second second second second second second second second second se |        |          | and all all all all all all all all all al                                      |               |      |
|----------------------------------------------------------------------------------------------------|--------|----------|---------------------------------------------------------------------------------|---------------|------|
| 停止中                                                                                                    |        | 入力1      | 信号正常                                                                            | 接続            |      |
| 血透量の変化 左侧一 右侧一                                                                                                 |        |          |                                                                                 | 0.02          | 1,1, |
|                                                                                                    |        |          |                                                                                 | -0.02         |      |
| 19                                                                                                    |        |          |                                                                                 | 100           |      |
| 1,30(19)191                                                                                                    | - 判定/行 | 5x-9     |                                                                                 | 60            |      |
| 1.测器试验:                                                                                                    | -<br>- | 判別分析<br> | <ul> <li>C NOサングル</li> <li>C 判定モード</li> <li>C 2ch合成</li> <li>C 2ch合成</li> </ul> | י<br>זאא-אק ח | ック   |
|                                                                                                    |        |          | レスト タスク                                                                         | 計測回数          | 0    |

| 判定説明を見るにけ    | [宏昭]を押] て計測データを選択する                 |
|--------------|-------------------------------------|
| 刊疋��������いい | ② 忠   と 1 年 し く 可 朗 ノー ク と 医 八 り る・ |

|         |            |            | 14407D                                |         |
|---------|------------|------------|---------------------------------------|---------|
| 131     | (*E-       | -1)        | 10.市区 (加工)                            |         |
| 1.23    |            | + YES      | 1.2                                   |         |
|         |            | A NO       | · · · · · · · · · · · · · · · · · · · |         |
|         |            | ◇深根した計測データ |                                       |         |
|         |            |            |                                       |         |
| _       |            | -          |                                       |         |
|         |            |            |                                       |         |
|         |            |            | -0.16                                 |         |
|         |            |            | -0.61 0.74                            |         |
| -1.23   |            |            |                                       |         |
| 0       | 3          |            |                                       |         |
|         |            |            |                                       |         |
| 計測データ   |            |            |                                       |         |
| 脳血流量の   | 紀化 左側- 右側- |            |                                       |         |
|         |            | 1          |                                       |         |
|         |            |            |                                       |         |
|         |            |            |                                       |         |
|         |            |            |                                       |         |
|         |            |            |                                       |         |
|         |            |            |                                       |         |
|         |            |            |                                       |         |
|         |            |            |                                       |         |
|         |            |            |                                       |         |
|         |            | -          |                                       |         |
|         |            | 参照         |                                       |         |
| ファイル名   |            |            |                                       |         |
| 7711名 [ |            |            |                                       |         |
| 771ル名 [ |            |            |                                       | - PRI-3 |

『心語り』のユーザフォルダが開くので,使用する計測データのあるフォルダを開く.計測デー タは,JudgeData フォルダ,JudgeDataHisutory フォルダに保存される.

| 10 ファイルを開く                                        |                                                    |                    |    |           |       |  |
|---------------------------------------------------|----------------------------------------------------|--------------------|----|-----------|-------|--|
| ファイルの場所(1):                                       | 📕 HitachiTarou 💌                                   |                    |    | + 🗈 📺 📰 🕇 |       |  |
| G.                                                | 名前                                                 | 更新日時               | 種類 | サイズ       | *     |  |
| 最近表示した場所<br>デスクトップ<br>DENUSER<br>コンピュータ<br>ネットワーク | Data<br>JudgeData<br>JudgeData<br>Log<br>ModelData | a<br>History<br>at |    |           |       |  |
|                                                   | ファイル名( <u>N</u> ):                                 | * dat              |    | •         | 服(0)  |  |
|                                                   | ファイルの種類(工):                                        | dat                |    | •         | キャンセル |  |